## How to Check Student Service Learning (SSL) Hours on Student/ParentVUE

- <u>Step 1</u>: Navigate to <u>https://md-mcps-psv.edupoint.com/PXP2\_Login.aspx</u>
- Step 2: Select "I am a parent" or "I am a student."
- <u>Step 3</u>: Enter your User Name and Password, and click Login.

| ParentVUE and StudentVUE Access |                 |                            |
|---------------------------------|-----------------|----------------------------|
|                                 |                 |                            |
|                                 | l am a parent > | I am a student >           |
|                                 |                 |                            |
|                                 | Login           |                            |
| <                               | User Name:      | mery County Public Schools |
|                                 | Password:       |                            |
|                                 |                 | Forgot Password            |
|                                 | Log             | gin                        |

**Step 4**: Click "Course History" from the left-hand navigation, and the student's SSL hours will be displayed.

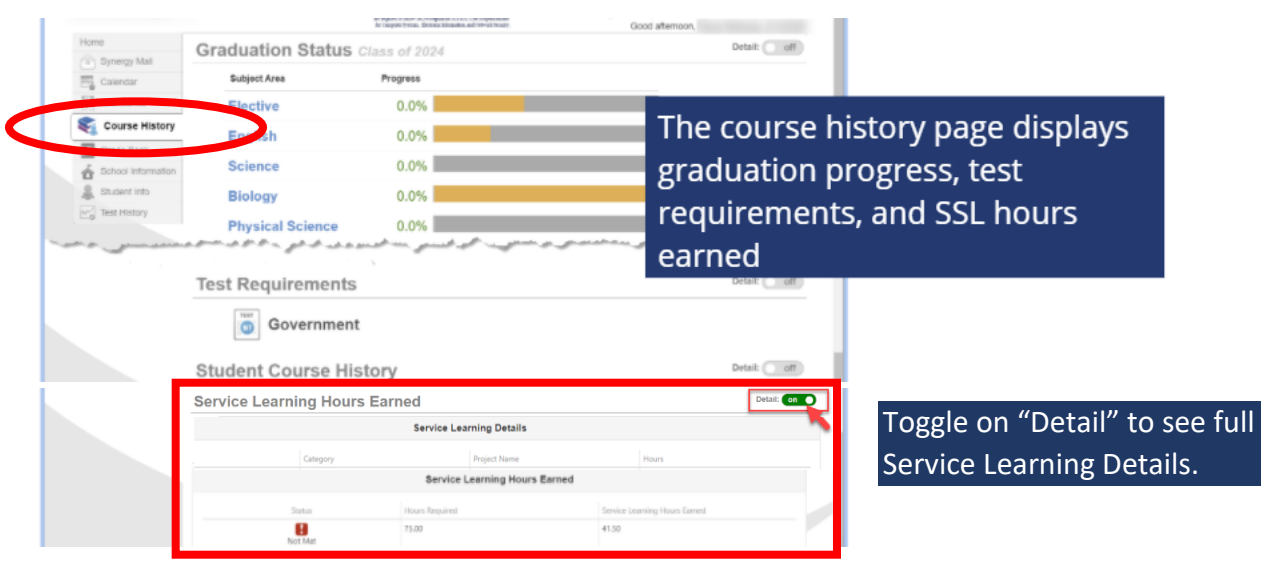

Montgomery County Public Schools (MCPS) Student Service Learning (SSL) Program